## Vejledning i oprettelse af genvej til www.webstech.dk på din Android

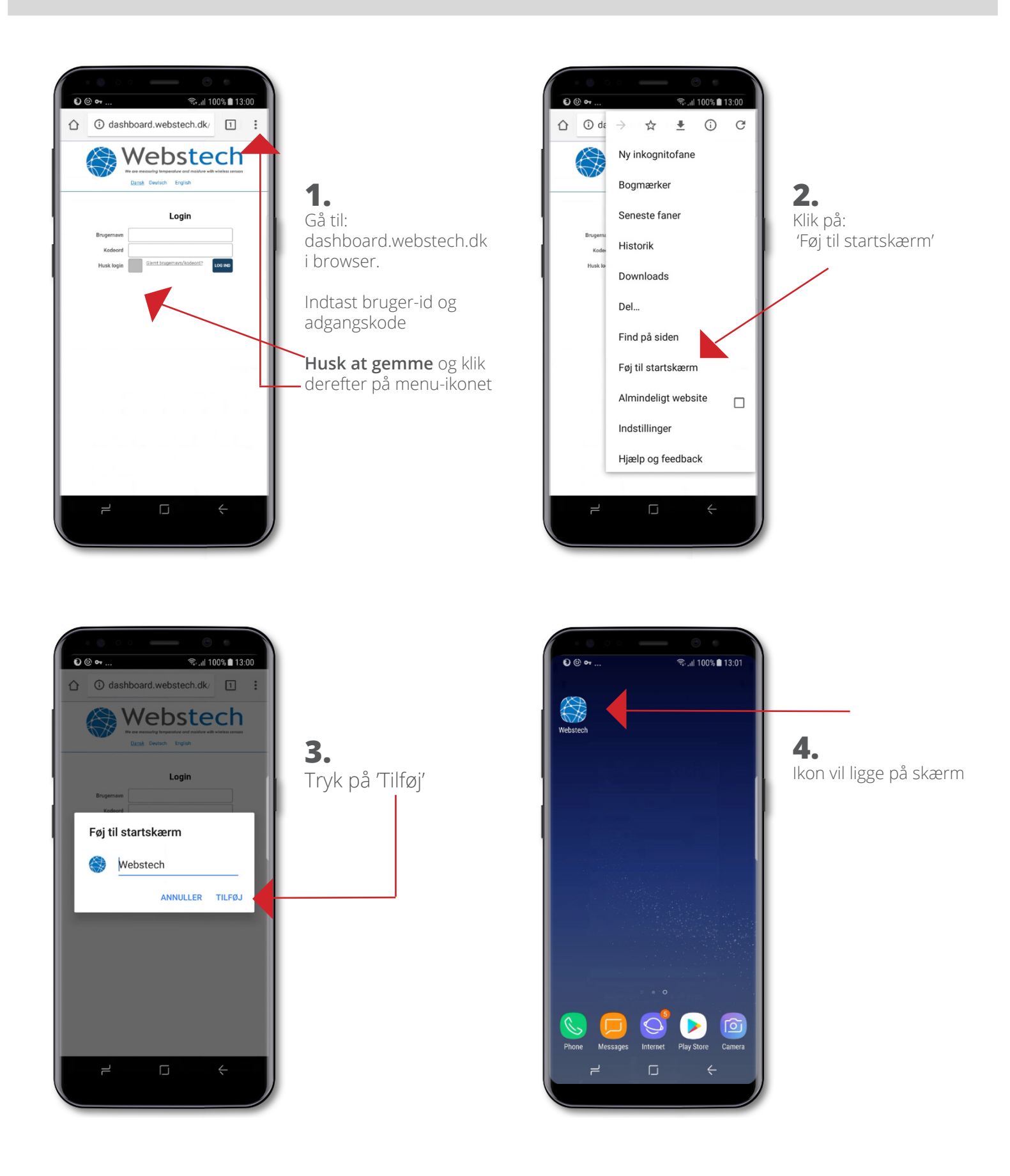

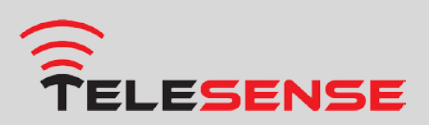

Agro Food Park 15
8200 Aarhus N

➡ thomas@telesense.com➡ www.telesense.ag

(\*) Tlf.: +45 2197 6700